# TrafficCast BlueTOAD Spectra RSU System Evaluation Process Guidelines

TrafficCast International, Inc. 1800 Deming Way, Suite 100, Middleton, WI 53562, USA Telephone: 1-608-713-9300

BlueARGUS On-Going Operations Website: <u>https://bluetoad.trafficcast.com</u> TrafficCast Support Website: <u>https://trafficcast.zendesk.com</u> TrafficCast Support Telephone: 1-608-713-9299

Contact: Frank Provenzano Director of Business Development, Connected Vehicles TrafficCast International, Inc. 18 Technology Drive, Irvine, CA 92618 Email: <u>fprovenzano@trafficcast.com</u> Direct Line: 949-338-3416 Office: 949-880-2964

CONFIDENTIAL © 2020 TRAFFICCAST INTERNATIONAL, INC. USED BY PERMISSION ONLY

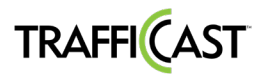

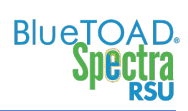

# Contents

| Acronyms and Abbreviations                       | 2  |
|--------------------------------------------------|----|
| System Evaluation Overview                       | 4  |
| Supporting Equipment                             | 4  |
| Visual Inspection                                | 5  |
| BlueTOAD Spectra RSU Power Up                    | 5  |
| How to Set Up the Traffic Controller             | 6  |
| System Evaluation Procedure                      | 8  |
| SPaT, MAP and BSM Data Broadcasting Verification | 8  |
| OBU DSRC Message Verification Instructions       | 11 |
| Objective                                        | 11 |
| Material Requirements                            |    |
| Message Capture and Validation                   |    |
| BlueTOAD Spectra RSU Site Requirements Form      | 17 |
| System Evaluation Checklist                      |    |

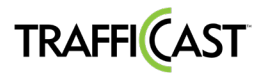

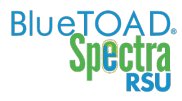

# Acronyms and Abbreviations

| Term                                  | Meaning                                                                                                    |
|---------------------------------------|----------------------------------------------------------------------------------------------------|
| AGL                                   | Above Ground Level                                                                                                    |
| AWS                                   | Amazon Web Services                                                                                                    |
| BlueARGUS                             | Web-based software to monitor BlueTOAD detectors                                                                                                    |
| BlueTOAD                              | Bluetooth® Travel time Origin And Destination                                                                                                    |
| BSM                                   | Basic Safety Message—every 0.10 second, a connected vehicle (CV) broadcasts its vehicle type, speed, location, direction and approach relative to an intersection.                                                                  |
| CAT-5 Cable                           | Category 5 cable, a twisted pair cable for computer networks. The cable standard provides performance of up to 100 MHz and is suitable for 1000BASE-T (Gigabit Ethernet). This is also called an "Ethernet Cable" or a "LAN Cable." |
| CV / CAV                              | Connected Vehicle / Connected and Autonomous Vehicles                                                                                                    |
| DIAM                                  | DENSO International America, Inc.                                                                                                    |
| Discoverable/<br>Non-<br>Discoverable | Discoverable = Bluetooth device searching to Pair with another Bluetooth device Non-<br>Discoverable = Two Paired Bluetooth devices                                                                                                 |
| DNS UDP                               | Domain Name System—a hierarchical and decentralized naming system for resources connected to the Internet or a private network. User Datagram Protocol—an alternative comm protocol to TCP                                          |
| DSRC                                  | Dedicated Short Range Communications                                                                                                    |
| Egress                                | Going out of (leaving) an intersection                                                                                                    |
| EIRP                                  | Effective Isotropic Radiated Power                                                                                                    |
| EMAC                                  | Ethernet Media Access Controller                                                                                                    |
| FCC                                   | Federal Communications Commission                                                                                                    |
| GPS                                   | Global Positioning System                                                                                                    |
| HTML                                  | Hypertext Markup Language                                                                                                    |
| Ingress                               | Going into (entering) an intersection                                                                                                    |
| loT                                   | Internet of Things                                                                                                    |
| IP address                            | Internet Protocol address—host or network interface identification and location addressing                                                                                                    |
| ITS                                   | Intelligent Transportation System                                                                                                    |
| LAN/WAN                               | Local Area Network/Wide Area Network                                                                                                    |
| LED                                   | Light Emitting Diode                                                                                                    |
| MAP                                   | Map Data Message—intersection geography and line definitions of the intersection or street.<br>An RSU transmits one MAP message per second to OBUs.                                                                                 |
| NTCIP                                 | National Transportation Communications for Intelligent Transportation System Protocol                                                                                                    |
| NTCIP                                 | ITS Standard NTCIP 1202 Object Definitions used for communication with Actuated Traffic                                                                                                    |
| Support                               | Signal Controller (ASC) Units                                                                                                    |
| NTP                                   | Network Time Protocol                                                                                                    |
| OBU                                   | Onboard Unit                                                                                                    |
| 0/D                                   | Origin/Destination                                                                                                    |
| Omni-<br>Directional                  | Receiving signals from or transmitting in all directions                                                                                                    |
| PCB                                   | Printed Circuit Board                                                                                                    |

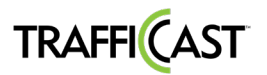

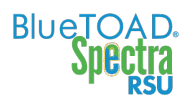

| PoE        | Power over Ethernet                                                                                                    |
|------------|----------------------------------------------------------------------------------------------------|
| PuTTY      | SSH Client terminal program for Microsoft Windows                                                                                                    |
| RJ-45 Port | Registered Jack (RJ) is a standardized telecommunication network interface                                                                                                    |
| RSU        | Road Side Unit                                                                                                    |
| RTCM       | Radio Technical Commission for Maritime services. In the United States, the Federal Communications Commission uses RTCM standards to specify Differential GPS systems for DSRC.                                                       |
| SCMS       | Security Certificate Management System—developed by a consortium of automakers and the United States Department of Transportation (USDOT) as a leading candidate for a vehicle-to-vehicle (V2V) security system in the United States. |
| SNMP       | Simple Network Management Protocol—used to monitor and manage devices on networks.<br>Typically, SNMP uses User Datagram Protocol (UDP) transport layer (layer 4) as its transport<br>protocol.                                       |
| SPaT       | Signal Phase and Timing                                                                                                    |
| SRM        | Signal Request Message                                                                                                    |
| SSH Client | A software program that uses the Secure Shell protocol to connect to a remote computer.                                                                                                    |
| SYSLOG     | A way for network devices to send event messages to a logging server, known as a Syslog server                                                                                                    |
| TCP        | Transmission Control Protocol                                                                                                    |
| ТІМ        | Traveler Information Message—delivered to Connected Vehicles and TravelSMART Mobile App                                                                                                    |
|            | -a personal message board about local conditions                                                                                                    |
| ТМС        | Traffic Management Center                                                                                                    |
| UPER       | Unaligned Packed Encoding Rules                                                                                                    |
| URL        | Uniform Resource Locator                                                                                                    |
| Users      | Authorized access through secure login to a software application                                                                                                    |
| Win SCP    | File transfer application                                                                                                    |

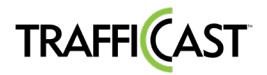

# System Evaluation Overview

This Evaluation Procedure is to address the requirement for minimum required evaluation and operations tests for the TrafficCast BlueTOAD Spectra RSU.

It is assumed that the BlueTOAD Spectra RSU under test has already gone through factory acceptance inspections and demonstrated full compliance with all project requirements and works "out of the box", by visual inspection, setup and operation "on the bench", functional testing of the component including manufacturer's recommended startup diagnostics and testing prior to any field installation of equipment or material.

This Evaluation Procedure will focus on SPaT, MAP, TIM and BSM Data Broadcasting verification which were not covered in initial product configuration and inspections. This Evaluation Procedure will confirm that the BlueTOAD Spectra RSU complies with USDOT Dedicated Short Range Communications (DSRC) standards, based on Society of Automotive Engineers SAE J2735 March 2016 standards-based message exchange between Roadside Units (RSU) and vehicle Onboard Units (OBU).

For your convenience, we added an Evaluation Sign-Off Checklist form to this document for use as a guide for the evaluation procedure – see "Evaluation Sign-Off Checklist" section of this document.

#### Supporting Equipment

- Windows PC and Ethernet Cables
- BlueTOAD Spectra RSU Configuration Utility (Microsoft Windows 10 App)
- WinSCP or equivalent File Transfer Application
- PuTTY or equivalent SSH Client
- TrafficCast BlueTOAD Spectra RSU
- Traffic Controller with Power Cable or Similar ATC Controller
  - TrafficCast recommends any of the following Traffic Controllers as they are compatible with BlueTOAD Spectra RSU:
    - Econolite
    - Intelight
    - McCain
    - Siemens
    - · Trafficware
- 7-Zip Archiving Utility
- Advanced IP Scanner (Optional)
- PoE Injector + Power Supply
- Shielded CAT-5 or CAT-6 Cable
- Mounting Bracket + Fasteners
- Cable Band
- Access to BlueARGUS Software

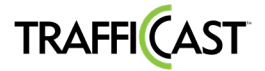

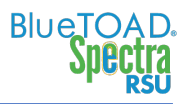

### **Visual Inspection**

Verifying the BlueTOAD Spectra RSU is in good shape and not physically damaged.

- \_ Check for damage to the:
- Antenna \_
- Ports
- LEDS
- Enclosure

## BlueTOAD Spectra RSU Power Up

Before the RSU installation, confirm the following:

- 1. The network settings (for example, IP address, gateway, subnet mask, and DNS) are correctly set and that all ports (123, 8010, 10001) are open and set for outbound data traffic. Confirm all necessary inbound/outbound network ports have been set up.
  - a. IP Configuration Requirements
    - i. BlueTOAD Module assigned: IP Address, Subnet Mask and Gateway
    - ii. DSRC Module assigned: IP Address, Subnet Mask and Gateway
    - iii. In-Cabinet Processor assigned: IP Address, Subnet Mask and Gateway
  - b. Network Port Configuration:
    - i. Port 10001 needs to be open to 52.39.79.127 (Connected Vehicle specific data)
    - ii. Port 8010 needs to be open to btserver.trafficcast.com
    - iii. Port 123 needs to be open, only if using an external NTP server.
  - c. Required DNS entries for btserver.trafficcast.com:
    - i. 18.220.189.165
    - ii. 3.18.180.164
    - iii. 3.18.166.19
- 2. The IP addresses assigned to the Traffic Controller and to the RSU should be known. (Note: If there is a Processor (optional), it also has an IP address.).
- 3. Power ON (Connect Ethernet cable from RSU to PoE Injector) the RSU and confirm all LEDs are normal after the unit initializes:

#### TrafficCast RSU (Bottom View)

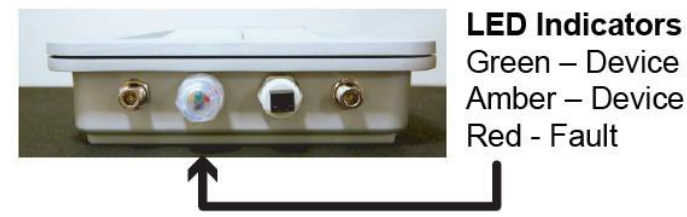

Green – Device operational Amber – Device ON Red - Fault

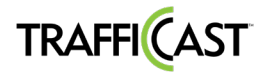

## How to Set Up the Traffic Controller

This example uses an Econolite **traffic controller**, model Cobalt Advanced Traffic Controller (ATC). However, you can use ATC controllers (preferred) from other manufacturers that have Ethernet and IP interfaces. Refer to the table on Page 1-2 for Compatible Traffic Controllers. Also, you can consult TrafficCast Support for models of traffic controllers supported; these include McCain (software Version 1.10.2.6705-2018-03-23), Siemens (software Version 3.59+), Trafficware (software Version 76.15N+) and Intelight (Maxtime CV).

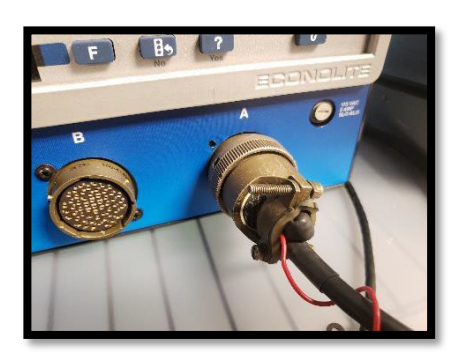

- 1. Attach the Traffic Controller "A" power cable to the "A" connector of the controller.
- 2. Plug the "A" power cable into an AC power source. The controller should power ON.
- 3. Using the assigned IP address of the BlueTOAD Spectra RSU, navigate to the Ethernet communications page of the controller.
- 4. Verify the controller IP address and Netmask. Set the Ping Server to the IP address of the RSU.

| Ê                                                                                                    | 8 🚥                                           | *                            |       | 00<br>8: | 5/18/2018<br>28.15 PM |
|----------------------------------------------------------------------------------------------------|-----------------------------------------------|------------------------------|-------|----------|-----------------------|
| Ethernet                                                                                                    | IP Allocation                                 | Stati                        |       |          |                       |
| To (+): 37491 To (-): 0<br>Rx (+): 37491 Fox (-): 0<br>IP: 192,383,132                                                                                                    | Address                                       | 192                          | 168   | 1        | . 32                  |
| Commy Bachalder Vie<br>System Protocol<br>Intege<br>Intege<br>Intege 2009: They of<br>Intege 2009: They of<br>Intege 2009: | Net mask                                      | 255                          | . 255 | 256      | .0                    |
|                                                                                                    | Gateway                                       | 192                          | 160   | 1        | 1                     |
|                                                                                                    | Ping Server                                   | 192                          | 168   | 1        | . 120                 |
|                                                                                                    | Mac Address<br>Link Speed<br>Server Reachable | 00:04 81:00:<br>AUFID<br>YES | abrte |          |                       |

5. Plug the AC power cable of the POE injector AC adapter to an AC power source.

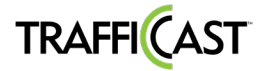

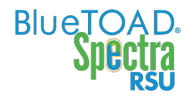

6. Plug the AC adapter output power cable into the POE injector. The AC adapter LED indicator should light up with power.

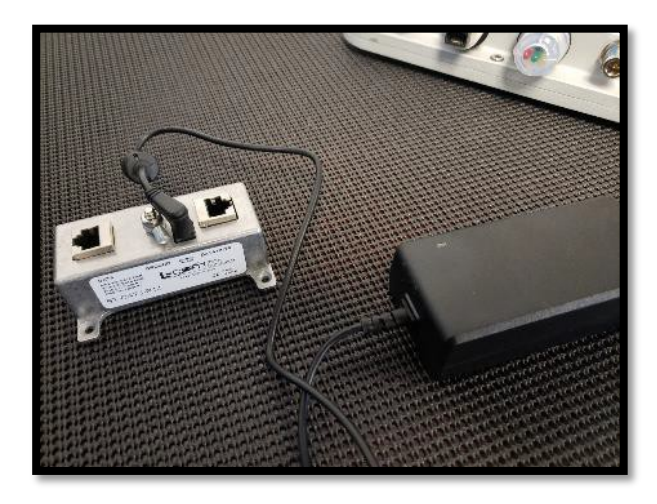

7. Connect the RSU to the Data+PWR port of the POE Injector with an Ethernet cable. The RSU Power LED indicator should light up with power.

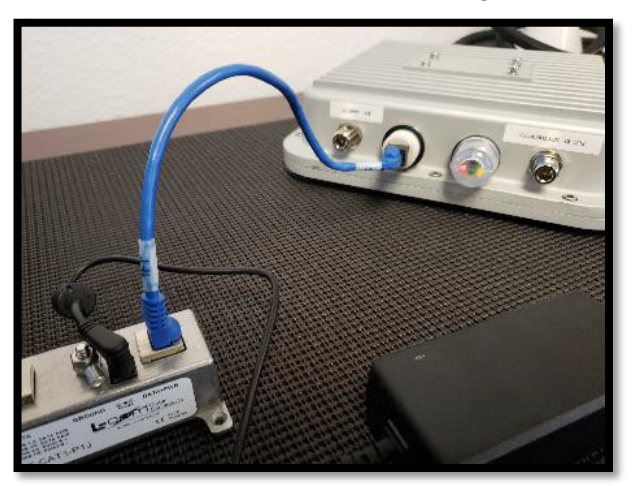

8. Connect the POE Injector Data port to Port 1 of ENET-1 (WAN) of the controller with an Ethernet cable.

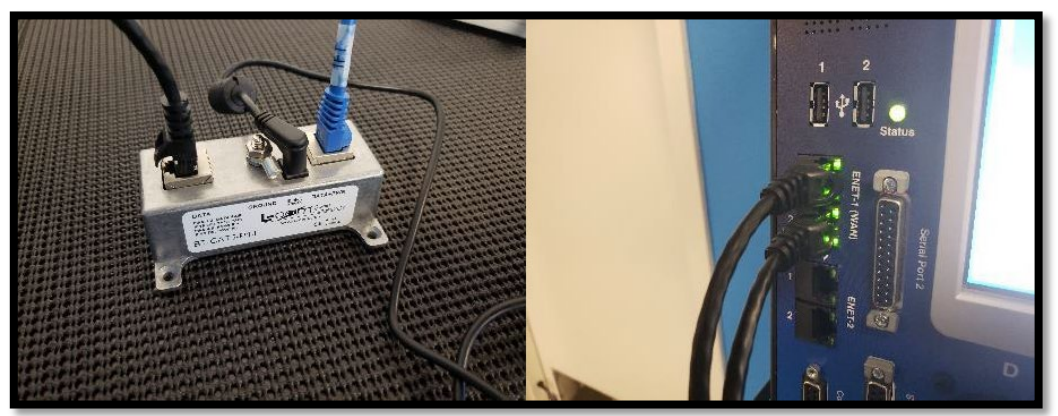

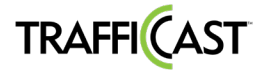

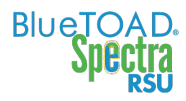

- 9. Connect the computer to Port 2 of ENET-1 (WAN) of the controller with an Ethernet cable.
- 10. Set the computer IP address to match the subnet of the RSU and controller.

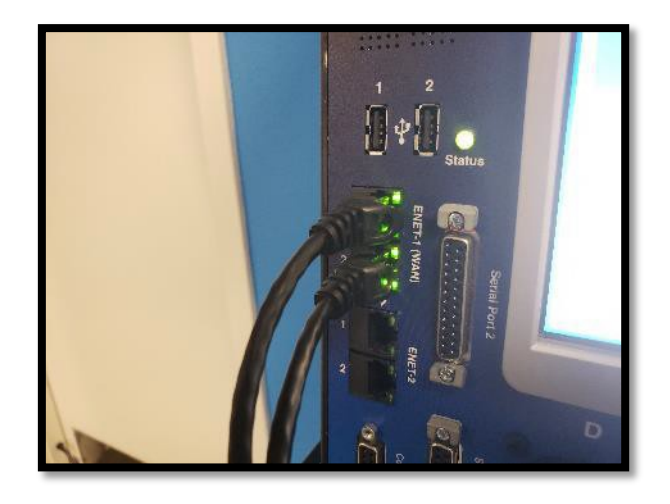

## System Evaluation Procedure

## SPaT, MAP and BSM Data Broadcasting Verification

It is assumed that the BlueTOAD Spectra RSU under test has been installed in the field and already setup and configured. For TrafficCast's Recommended Network Configuration Implementation and setup procedure refer to system documentation provided by TrafficCast.

1. Open PuTTY to start an SSH session into the RSU. Set the Host Name to root@192.168.1.76, Port to 22, Connection Type to SSH, and save the session as "DefaultRSU" for future use.

| Real PuTTY Configuration                   |                                                          | ? ×                             |  |  |  |  |
|--------------------------------------------|----------------------------------------------------------|---------------------------------|--|--|--|--|
| Category:                                  |                                                          |                                 |  |  |  |  |
| Session                                    | Basic options for your PuTT                              | Ysession                        |  |  |  |  |
| Logging                                    | Specify the destination you want to conne                | ect to                          |  |  |  |  |
| Keyboard                                   | Host Name (or IP address)                                | Port                            |  |  |  |  |
| Bell                                       | root@192.168.1.76 22                                     |                                 |  |  |  |  |
| - Features<br>- Window<br>- Appearance     | Connection type:<br>ORaw OIelnet ORlogin  SSH            |                                 |  |  |  |  |
| Behaviour<br>Translation<br>Selection      | Load, save or delete a stored session Saved Sessions     |                                 |  |  |  |  |
| Colours                                    | DefaultRSU                                               |                                 |  |  |  |  |
| - Connection - Data - Proxy - Telnet Recit | Default Settings<br>2299<br>2301<br>CobaltRM<br>CobaltSM | ^ <u>L</u> oad<br>Sa <u>v</u> e |  |  |  |  |
| - Riogin<br>⊕-SSH<br>- Serial              | Irvine_Blackbox<br>Irvine_RSU                            | v Delete                        |  |  |  |  |
|                                            | Close window on exit<br>Always Never Only of             | on clean exit                   |  |  |  |  |
| About <u>H</u> elp                         | Close window on exit<br>Always Never Only Only O         | on clean exit                   |  |  |  |  |

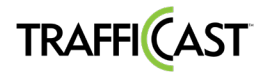

2. If prompted to accept the RSA key of the RSU click Yes.

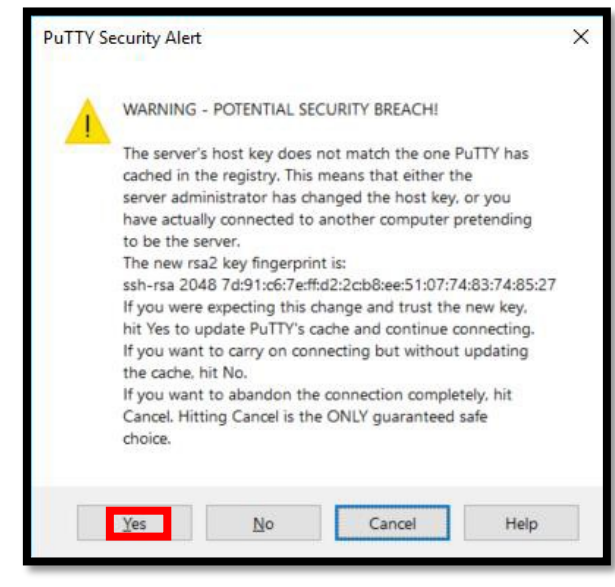

- 3. After you connect to the RSU, verify the GPS (GNSS Fix) functionality:
  - a. Run "tpstestapp"
  - b. Press Enter

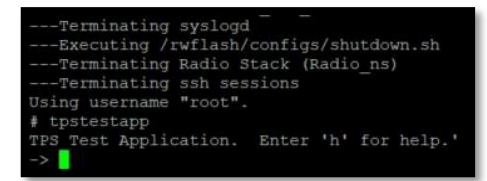

- 4. To query the GPS status:
  - a. Press q
  - b. Press Enter
- 5. Check that the Average Position is being reported.
  - a. Press **x**
  - b. Press Enter
  - c. The BASH prompt is shown.

| valid.             |                                                    |
|--------------------|----------------------------------------------------|
| source men tune.   | 202                                                |
| fivmality.         |                                                    |
| fix-mode:          |                                                    |
| date:              | 190618                                             |
| time:              | 221315 70                                          |
| latitude.          | 22 6513003                                         |
| longitude:         | -117 7360565                                       |
| altitude:          | 30 50                                              |
| aroundaneed:       | 0.200                                              |
| groundspeed.       |                                                    |
| bdop:              | 0.95                                               |
| ndop:              | 1.62                                               |
| laterr:            | 4.20                                               |
| loperr:            | 3 20                                               |
| alterr:            | 5.10                                               |
| comi_major arr:    | 11 00                                              |
| semi-major_err:    | 7 70                                               |
| semi-minor_err.    | 17 0000                                            |
| Semi-major_orient: | 0                                                  |
| difface:           |                                                    |
| lean seconds:      |                                                    |
| coming le change:  |                                                    |
| coming is change.  |                                                    |
| uby fig tupa:      | 0 (0=None 1=DP 2=2D 3=3D 4=CNSS+DP 5=TimeOnly      |
| upy IIV cybe.      | 0 (0-wone, 1-bk, 2-2b, 3-3b, 4-6w35+bk, 3-11meonry |

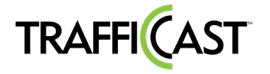

- 6. Run "mk5stats" to verify the operation of the DSRC radio:
- Each row indicates the number of DSRC messages received and sent per second. Verify that the output column is sending an average of 11 messages per second. (10 SPaT messages plus 1 MAP message generated by the RSU).

| # mk5s | tats    |           |          |          |          |         |       |         |  |
|--------|---------|-----------|----------|----------|----------|---------|-------|---------|--|
| [A2]   | input   | output    | RxFail   | TxFail   | CBR%     | CBR%2   | RxInd | TxValid |  |
|        | 12698   | 52012     | 453      | 0,       |          |         | 12698 | 52012   |  |
|        |         | 10        |          | Ο,       |          |         | 12701 | 52022   |  |
|        |         | 12        |          | Ο,       |          |         | 12704 | 52034   |  |
|        |         | 11        |          | Ο,       |          |         | 12707 | 52045   |  |
|        |         | 11        | 0        | Ο,       |          |         | 12709 | 52056   |  |
|        |         | 11        |          | Ο,       |          |         | 12712 | 52067   |  |
|        |         | 11        | 0        |          |          |         | 12714 | 52078   |  |
|        |         | 11        |          |          |          |         | 12716 | 52089   |  |
|        |         | 11        |          |          |          |         | 12719 | 52100   |  |
| ecvFr  | comLLC: | POLL erro | r 4 'Int | errupted | function | n call' |       |         |  |

- 8. Press Ctrl-C to stop the mk5stats stream and return to the BASH prompt.
- 9. Run "i2vmonitor" to verify the decoding of the controller timing messages:

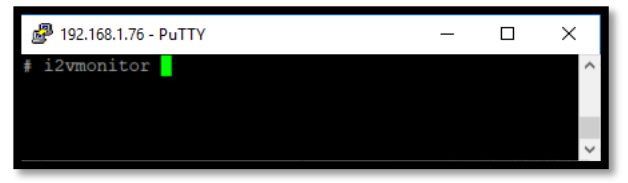

- 10. To view the SPaT message:
  - a. Press 1
  - b. Press Enter
  - c. The Current Signal Phase and Time to Next Phase fields should be counting down.

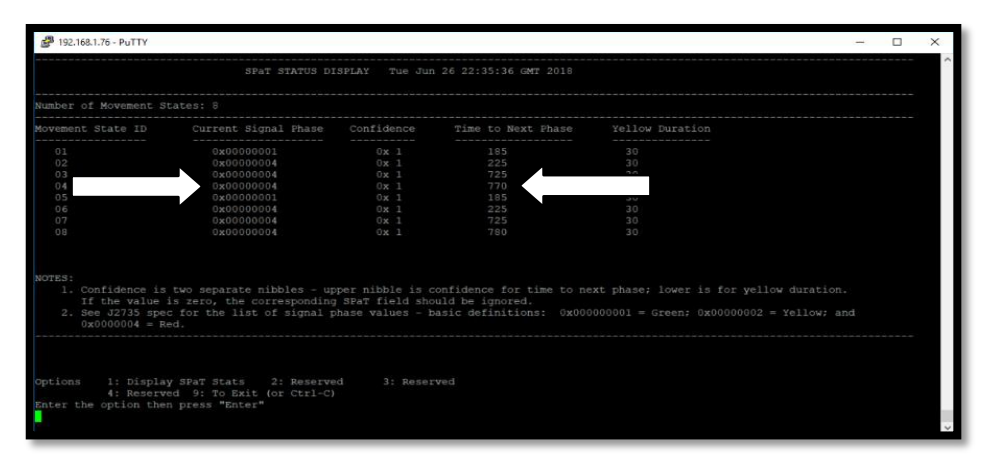

- 11. Press **Ctrl-C** to stop the **i2vmonitor** stream.
- 12. When you have completed the confirmations, remove power (Ethernet cable) from the RSU.

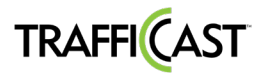

## **OBU DSRC Message Verification Instructions**

#### Objective

This procedure outlines the steps taken to capture WSMs received by the DENSO Onboard Unit (OBU) for packet analysis. J2735 messages are encoded using unaligned packed encoding (UPER) rules when transmitted from the roadside unit based on the 2016 standard's requirements. Due to this encoding scheme, any messages received must be decoded using the USDOT Connected Vehicles Tools Message Validator utility. This procedure assumes user familiarity with the OBU and Roadside Unit (RSU) as well as the WAVE short message protocol (WSMP).

#### **Material Requirements**

- 1. Windows laptop with PuTTY, WinSCP, Wireshark and web browser (Chrome or Firefox)
- 2. DENSO On Board Unit (OBU)
- 3. Preconfigured TrafficCast Roadside Unit (RSU)

#### Message Capture and Validation

- 1. Power up and connect the RSU.
- 2. Power up and connect the OBU.
- 3. Connect the laptop to the OBU WiFi network, denoted with the **#OBU** SSID.
- 4. Open PuTTY and connect to the OBU at the default OBU IP address 192.168.2.201.

| n<br>ort<br>O Serial |
|----------------------|
| O Serial             |
| Serial               |
| ) Serial             |
| ⊖ Se <u>r</u> ial    |
|                      |
|                      |
|                      |
| Load                 |
| Save                 |
| Delete               |
|                      |
| exit                 |
|                      |

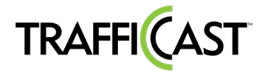

5. Change the working directory to that of the MicroSD card with "cd /mnt/microsd/".

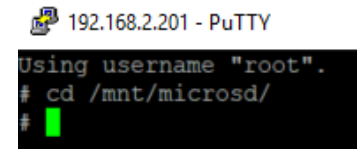

 Enter the following command to start the packet capture "SOCK=/IIc tcpdump -i IIc0 -s 0 -w filename.pcap" (note, earlier OBU software builds use "IIc0" instead of "cw-IIc00"), replacing "filename" with any preferred name. Press Ctrl-C to stop capturing data when finished.

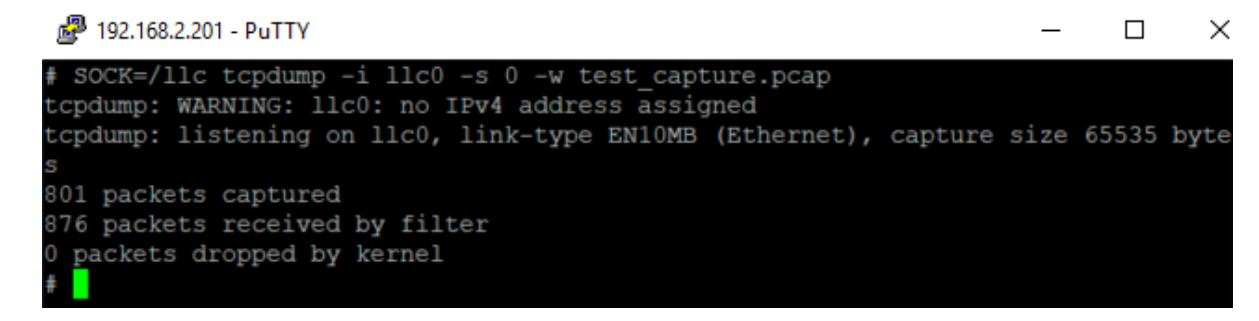

7. Open WinSCP and connect to the OBU.

| 🍡 Login                                                                                                    |          |                                                                                               | – 🗆 X                                         |
|----------------------------------------------------------------------------------------------------|----------|-----------------------------------------------------------------------------------------------|-----------------------------------------------|
| <pre>root@192.168.1.198 root@192.168.1.230 root@192.168.1.231 root@192.168.2.69 root@192.168.2.77 root@192.168.2.85 root@192.168.2.85 root@192.168.2.91 root@192.168.2.91 user@192.168.2.01 user@192.168.1.25 user@98.191.207.147 user@192.168.1.51 user@192.168.1.51 user@192.168.1.51 user@192.168.1.52 user@192.168.1.53 user@192.168.1.45 user@192.168.1.45 user@192.168.1.166 user@192.168.1.167</pre> | ~        | Session<br>Eile protocol:<br>SCP<br>Host name:<br>192.168.2.201<br>User name:<br>root<br>Edit | Port number:<br>22<br>Password:<br>Advanced V |
| Tools                                                                                                    | Manage 💌 | 🔁 Login 🛛 🔽                                                                                   | Close Help                                    |

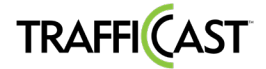

8. Navigate to the MicroSD card's directory in WinSCP.

| 🖺 cflash - root@192.168.2.201 - WinS | CP                |                  |                     |         |                                           | -     | C     | x c       |
|--------------------------------------|-------------------|------------------|---------------------|---------|-------------------------------------------|-------|-------|-----------|
| Local Mark Files Commands Sessio     | n <u>O</u> ptions | Remote Help      |                     |         |                                           |       |       |           |
| 🖶 🚟 😂 Synchronize 🔳 🛷 😰              | 1                 | 🚳 🕋 Queue -      | Transfer Setting    | s Defau | it - 🚑 -                                  |       |       |           |
| □ root@192.168.2.201 □ New Seco      | ion               |                  |                     |         | -                                         |       |       |           |
|                                      |                   | • 🛋 🗔 💼 f        | a 🛆 🖉 💁 🖕           | mb v    | I cflach                                  | > 🕫 🔽 | ) Fin | d Files   |
|                                      |                   |                  |                     |         |                                           |       |       |           |
| 📑 Upload 👻 🖉 Edit 👻 📈 🖓              | Properties        | Mew •            | + - 4               |         | Download • 📝 Edit • 🗙 🚮 Ly Properties 📑 I | New - |       | + - V     |
| D:\Dropbox\TrafficCast\DENSO\        |                   |                  |                     | _       | /mnt/cflash/                              |       |       |           |
| Name                                 | Size              | Туре             | Changed             | ^       | Name                                      |       | Size  | Changed   |
| 🔁                                    |                   | Parent directory | 9/15/2018 12:00:22  |         | 🔁                                         |       |       | 11/7/2018 |
| FCC                                  |                   | File folder      | 4/25/2018 7:42:46   |         | 🣜 core                                    |       |       | 11/7/2018 |
| 📜 GUI                                |                   | File folder      | 8/27/2018 3:08:10   |         | 📜 I2V                                     |       |       | 5/22/2018 |
| OBU                                  |                   | File folder      | 7/31/2018 3:20:54   |         | 📜 logs                                    |       |       | 4/17/2018 |
| OBU_Setup_Pics                       |                   | File folder      | 6/8/2018 2:56:46 PM |         | 📜 mapdb                                   |       |       | 11/1/2018 |
| 📜 RSU                                |                   | File folder      | 11/5/2018 10:30:32  |         | 📜 security                                |       |       | 5/22/2018 |
| RSU_Setup_Pics                       |                   | File folder      | 6/25/2018 3:45:46   |         | 📜 SR                                      |       |       | 5/22/2018 |
| anaheim-drive-2018-08-20.pcap        | 8,130 KB          | Wireshark capt   | 8/22/2018 11:09:25  |         | 📜 V2V-I                                   |       |       | 5/22/2018 |
| cerr_21_srm_capture.pcap             | 1,067 KB          | Wireshark capt   | 6/18/2018 8:16:02   |         | Iash_nor_wsu5900a.sh                      | 1     | 5 KB  | 1/15/2018 |
| cerr_21_srm_capture_06-15-18_fil     | 3,814 KB          | Wireshark capt   | 6/20/2018 9:15:49   |         | ifs-denso_imx6s_v2x_87838550v2x.raw       | 43,   | ,841  | 9/14/2018 |
| cerr_21_srm_capture_07-02-18.pc      | 39 KB             | Wireshark capt   | 7/3/2018 9:31:15 AM |         | test_capture.pcap                         | 16    | 3 KB  | 11/7/2018 |
| How to record SR files.doc           | 2,389 KB          | Microsoft Wor    | 3/27/2018 2:00:35   |         | u-boot.imx                                | 36    | 7 KB  | 6/22/2017 |
| Market README.txt                    | 1 KB              | TXT File         | 5/29/2018 10:17:24  |         | u-boot2.imx                               | 36    | 7 KB  | 6/22/2017 |
| 🛃 RSU 5910A Basic Verification Gui   | 939 KB            | Adobe Acroba     | 2/7/2018 6:57:28 PM |         | u-boot4.imx                               | 63    | 0 KB  | 6/22/2017 |
| RSU 5910A Release Notes v1.0         | 134 KB            | Rich Text Format | 5/29/2018 10:17:14  |         | ws_ca.db.bak                              |       | 1 KB  | 7/10/2017 |
| 🛃 RSU 5910A Users Guide_v1.0-1.pdf   | 2,073 KB          | Adobe Acroba     | 1/4/2018 2:44:12 PM |         |                                           |       |       |           |
| RSU Signal Request Message Inte      | 47 KB             | Microsoft Wor    | 6/12/2018 3:30:18   |         |                                           |       |       |           |
| 🛃 RSU Signal Request Message Inte    | 448 KB            | Adobe Acroba     | 6/25/2018 9:57:43   |         |                                           |       |       |           |
| DCI I Cianal Descuert Marcage Inte   | 17 V D            | Microsoft Wor    | 7/2/2010 0.21.21 AM | ~       | <                                         |       | _     | >         |
| 0 B of 25.1 MB in 0 of 24            |                   |                  |                     |         | 162 KB of 44.3 MB in 1 of 14              |       |       |           |
|                                      |                   |                  |                     |         | 🔒 Si                                      | JP 🗐  | 2     | 0:00:32   |

- 9. Left click and drag the PCAP file with captured data onto the local directory.
- 10. Open Wireshark and open the PCAP file.
- 11. Search through the PCAP and select a packet to be decoded.

| test_capture.pcap File Edit View Ge Car                                                                                                    | turo Apoluzo Statistico To                           | laphany Wirelass Taols h            | lolo           |                                      | - U                     | ×    |
|----------------------------------------------------------------------------------------------------|------------------------------------------------------|-------------------------------------|----------------|--------------------------------------|-------------------------|------|
|                                                                                                    |                                                      |                                     | Teih           |                                      |                         |      |
| Apply a display filter < Ctrl-                                                                                                    |                                                      |                                     |                |                                      | Expression.             | +    |
| No Time                                                                                                    | Source                                               | Destination                         | Protocol       | Length Info                          |                         |      |
| 13.0.150995                                                                                                    | 00:00:00 00:00:00                                    | 07:00:20:01:00:00                   | 0x0000         | 288 Ethernet                         | TT                      |      |
| 14 0 150995                                                                                                    | 00:00:00 01:0a:01                                    | 02.00.f9.02.00.00                   | 0x64ff         | 761 Ethernet                         | II                      |      |
| 15 0.150995                                                                                                    | 00:00:00 01:0a:01                                    | 02:00:02:01:00:00                   | Øxbeff         | 258 Ethernet                         | II                      |      |
| 16 0.150995                                                                                                    | 00:00:00 01:0a:01                                    | 02:00:99:00:00:00                   | 0x72ff         | 153 Ethernet                         | II                      |      |
| 17 0.150995                                                                                                    | 00:00:00 01:0a:01                                    | 02:00:99:00:00:00                   | 0x68ff         | 153 Ethernet                         | II                      |      |
| 18 0.150995                                                                                                    | 00:00:00 01:0a:01                                    | 02:00:99:00:00:00                   | 0x68ff         | 153 Ethernet                         | II                      |      |
| 19 0.150995                                                                                                    | 00:00:00_01:0a:01                                    | 02:00:99:00:00:00                   | 0x64ff         | 153 Ethernet                         | II                      |      |
| 20 0.150995                                                                                                    | 00:00:00_01:0a:01                                    | 02:00:99:00:00:00                   | 0x72ff         | 153 Ethernet                         | II                      |      |
| 21 0.167772                                                                                                    | 00:00:00_01:0a:01                                    | 02:00:91:00:00:00                   | 0xc0ff         | 145 Ethernet                         | II                      |      |
| 22 0.167772                                                                                                    | 00:00:00_01:0a:01                                    | 02:00:0e:03:00:00                   | 0x70ff         | 782 Ethernet                         | II                      |      |
| 23 0.176161                                                                                                    | 00:00:00_01:0a:01                                    | 02:00:9b:03:00:00                   | 0x68ff         | 923 Ethernet                         | II                      |      |
| 24.0 176161                                                                                                    | 00.00.00 01.02.01                                    | 03.00.24.03.00.00                   | Overff         | 605 Ethonnot                         | тт                      |      |
| Ethernet II, Src:<br>Data (747 bytes)<br>Data: 64ff30ff3                                                                                                    | 00:00:00_01:0a:01 (00:<br>6ffa1feffffc38ff0b4177     | a0500d50200008800                   | 02:00:f9       | ):02:00:00 (02:0                     | 0:f9:02:00:00)          |      |
| 0000         02         00         f9         02         00           30         ff         36         ff         37           0021         30         ff         30         ff         31           0020         45         20         00         88         80           0101         30         ff         30         ff         36           0020         45         20         00         88         80         22         80           0050         44         30         00         20         60         88         60         60         60         22         58           0050         44         30         00         20         60         88         60         60         60         22         58           00670         42         27         58         60         60         60         24         52         58           00680         20         60         60         60         60         44         60         60         60         60         60         60         60         60         60         60         60         60         60         60 | $\begin{array}{cccccccccccccccccccccccccccccccccccc$ | 64         ff         64         ff |                | d.<br><br>.8<br><br>?x<br><br>5'<br> |                         |      |
| Data (data), 747 bytes                                                                                                    |                                                      | Packets: 80                         | 1 · Displayed: | 801 (100.0%) · Load tim              | ne: 0:0.21 Profile: Def | ault |

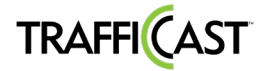

12. Right-click and select Copy ... As a Hex Stream to copy the packet hex data.

| 📕 test       | _capture.pcap                    |                                    |                            |             |                |                         | -          |                                | ×     |
|--------------|----------------------------------|------------------------------------|----------------------------|-------------|----------------|-------------------------|------------|--------------------------------|-------|
| File Ec      | dit View Go Captu                | re Analyze Statistics Tele         | phony Wireless             | Tools H     | elp            |                         |            |                                |       |
|              | 2 🛞 📜 🗋 🗙 🔇                      | है। 🤇 🗰 🏓 🕮 🚡 🛓                    |                            |             |                |                         |            |                                |       |
| Apply        | a display filter <ctrl-></ctrl-> |                                    |                            |             |                |                         | -          | <ul> <li>Expression</li> </ul> | +     |
| No.          | Time                             | Source                             | Destination                |             | Protocol       | Length Info             |            |                                | ^     |
|              | 13 0.150995                      | 00:00:00_00:00:00                  | 07:00:20:01:               | 00:00       | 0x0000         | 288 Ethernet            | II         |                                |       |
|              | 14 0.150995                      | 00.00.00 01.02.01                  | 02.00.to.02.               | 99:00       | 0x64ff         | 761 Ethernet            | II         |                                |       |
|              | 15 0.150995                      | Mark/Unmark Packet                 | Ctrl+M                     | 9:00        | 0xbeff         | 258 Ethernet            | II         |                                |       |
|              | 16 0.150995                      | Ignore/Unignore Packet             | Ctrl+D                     | 9:00        | 0x72ff         | 153 Ethernet            | II         |                                |       |
|              | 17 0.150995                      | Set/Unset Time Reference           | Ctrl+T                     | 9:00        | 0x68ff         | 153 Ethernet            | II         |                                |       |
|              | 18 0.150995                      | Time Shift                         | Ctrl+Shift+T               | 9:00        | 0x68ff         | 153 Ethernet            | II         |                                |       |
|              | 19 0.150995                      | Packet Comment                     | Ctrl+Alt+C                 | 9:00        | 0x64ff         | 153 Ethernet            | II         |                                |       |
|              | 20 0.150995                      |                                    |                            | 9:00        | 0x72ff         | 153 Ethernet            | II         |                                |       |
|              | 21 0.167772                      | Edit Resolved Name                 |                            | 9:00        | 0xc0ff         | 145 Ethernet            | II         |                                |       |
|              | 22 0.167772                      | Apply as Filter                    | •                          | 0:00        | 0x70ff         | 782 Ethernet            | II         |                                |       |
|              | 23 0.176161                      | Prepare a Filter                   | ,                          | 9:00        | 0x68ff         | 923 Ethernet            | II         |                                |       |
|              | 24 0 176161                      | Conversation Filter                |                            | 2.00        | 0v6aff         | 605 Ethonnot            | тт         |                                | ¥     |
| > Fran       | me 14: 761 bytes                 | Colorina Composition               | ,                          | ured (      | 6088 bits      | s)                      |            |                                | ^     |
| > Ethe       | ernet II, Src: 00                | Colorize Conversation              |                            | , Dst:      | 02:00:f9       | 9:02:00:00 (02:0        | 0:f9:0     | 2:00:00)                       |       |
| V Data       | a (747 bytes)                    | SCIP                               | •                          |             |                |                         |            |                                |       |
| C            | Data: 64ff30ff36f                | Follow                             | •                          | 00          |                |                         |            |                                | ~     |
| 0000         | 02 00 f9 02 00 0                 | Сору                               | •                          | Sumn        | nary as Text   |                         |            |                                | ^     |
| 0010         | 30 ff 36 ff a1 f                 | Drotocol Droforoncos               |                            | as C        | SV             |                         |            |                                |       |
| 0020         | d5 02 00 00 88 0                 | Protocor Preferences               | ,                          | ac V        | AMI            |                         |            |                                |       |
| 0030         | 1d 0d fd ba ff t                 | Decode As                          |                            |             |                |                         |            |                                | - 1   |
| 0040         | 03 00 80 02 82 a                 | Show Packet in New Wind            | low                        | As Fil      | ter            | Ctrl+Shift-             | +C         |                                |       |
| 0050         | 04 30 00 20 6a 5                 | 5e 11 49 bb f1 b8 25               | 1d 96 c2 13                | Putor       |                | SCII Dump               |            |                                |       |
| 0060         | 2a 02 94 22 58 0                 | De 68 70 08 12 48 00               | 0d 7f 3f 78                | bytes       | as nex + A.    | 5Cil Dunip              |            |                                |       |
| 0070         | 0c 02 7d 9a ad b                 | oc 9d a2 04 d8 02 41               | 89 00 08 b0                | as F        | iex Dump       |                         |            |                                |       |
| 0800         |                                  | 90 00 1a +b /0 +2 5e               | 04 +b 35 27                | as P        | rintable lex   | τ                       |            |                                |       |
| 0090         | $e_4 + c_2 = 20 + 09 + a_6 + 6$  | $04 \ 62 \ 92 \ 00 \ 11 \ 20 \ 49$ | ai co 20 48<br>91 24 co 11 | as a        | Hex Stream     | n                       |            |                                |       |
| 0040<br>0060 | 24 00 2c 0a 34 3                 | 28 04 00 50 00 06 bd               | be $3d \ 86 \ 01$          | as R        | aw Binary      |                         |            |                                |       |
| 0000         | 3d 8d 69 c8 65 6                 | 5a 02 76 05 22 28 00               | 0a 90 c1 00                | as E        | scaped Strir   | ng                      |            |                                |       |
|              |                                  | 00 02 10 00 EE EO 00               |                            |             | ×              |                         |            |                                | ~     |
| 0 🛛          | Data (data), 747 bytes           |                                    |                            | Packets: 80 | L · Displayed: | 801 (100.0%) · Load tir | ne: 0:0.21 | Profile: De                    | fault |

- 13. Open the USDOT Connected Vehicles Tools website: https://webapp.connectedvcs.com/
- 14. Click on View Tool to open the Message Validator.

| Connected Vehicle Message Validator                                                                                                    | Message Validator                                                                                                    |
|----------------------------------------------------------------------------------------------------|----------------------------------------------------------------------------------------------------|
| Unified Model Architecture Using J2735 3/2016<br>SDM ARI 1 Specification Message Type<br>Data Executing (mm<br>Message Type) And doct message type<br>Prets specar.<br>or parts the carbitrit of year The Inter<br>Coller year ARI: 1 message to validate. | for SDC/SDW messages<br>Use this tool to check versions of messages for accuracy against the<br>specifications and standards prior to depositing into a warehouse. |

15. Set the Message Type to Message Frame.

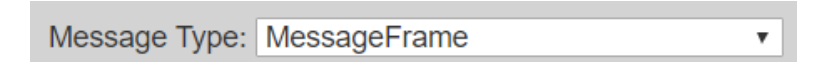

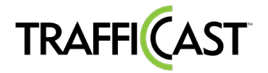

#### 16. Paste the copied hex data from Wireshark onto the blank entry field.

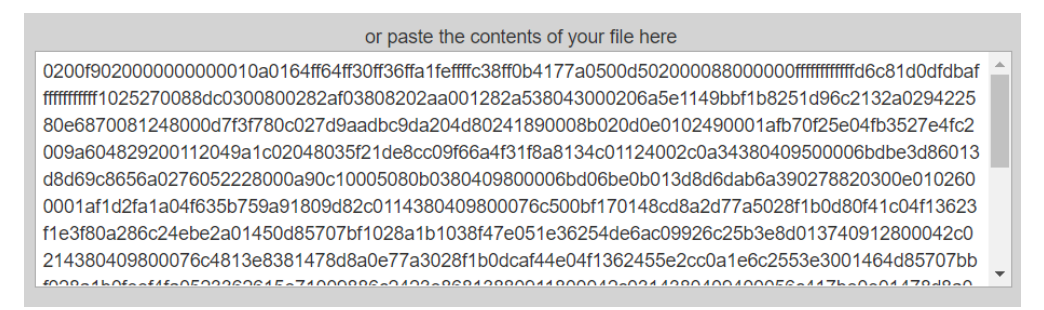

You typically only need a few minutes' worth of capture data to find everything provided you're recording within range of the RSU from your OBU. There is a recognizable pattern for finding the legitimate data because the ones you want seem to always have the same pattern. You need to find the following byte patterns in the data:

**SPAT:** 00 13 **MAP:** 00 12 **TIM:** 00 1f **BSM:** 00 14

To find these specific patterns from within the pcap you created, do a Find <ctrl-f>, set the display filter for "Hex value" and click on "Find" the exact pattern you want and that's the message you're looking for. **NOTE: all above have space between the 1st and 2nd couplets.** 

When you copy the hex data for translation you need to delete everything in the packet before the pattern (without spaces between the couplets) begins. That means in the hex string delete everything else (header information), but keep (copy) only what is highlighted in Red:

020099000000000000000010a019cff96ff30ff36ff55feffffa525e729a88905007500000088000000fffffffffff9a 09d7494549fffffffffffffffffff50f6220088dc030080025003804d00134a4329350082e1ce5000036fd0700104342 cbeada9801023215f15607c00c10d0afdab08e0080868585159cd00504342cbeada9803023215f1560 7c01c10d0afdab08e0100868585159cd08129d172

17. The packet includes WSMP header information. Delete the header (as noted above in Step 16) from the pasted hex data, typically the first 72 to 75 bytes.

| or paste the contents of your file here                                                       |   |  |  |  |  |
|-----------------------------------------------------------------------------------------------|---|--|--|--|--|
| 001282a538043000206a5e1149bbf1b8251d96c2132a029422580e6870081248000d7f3f780c027d9aadbc9da20   | • |  |  |  |  |
| 4d80241890008b020d0e0102490001afb70f25e04fb3527e4fc2009a604829200112049a1c02048035f21de8cc09  |   |  |  |  |  |
| f66a4f31f8a8134c01124002c0a34380409500006bdbe3d86013d8d69c8656a0276052228000a90c10005080b03   |   |  |  |  |  |
| 80409800006bd06be0b013d8d6dab6a390278820300e0102600001af1d2fa1a04f635b759a91809d82c01143804   |   |  |  |  |  |
| 09800076c500bf170148cd8a2d77a5028f1b0d80f41c04f13623f1e3f80a286c24ebe2a01450d85707bf1028a1b10 |   |  |  |  |  |
| 38f47e051e36254de6ac09926c25b3e8d013740912800042c0214380409800076c4813e8381478d8a0e77a3028    |   |  |  |  |  |
| f1b0dcaf44e04f1362455e2cc0a1e6c2553e3001464d85707bbf028a1b0feef4fa0523362615e71009886c2423e86 |   |  |  |  |  |
| 813880911800042c0314380409400056c417be0e01478d8a017797028a1b0db2f44e04f63624b9e2080a1e6c26    | _ |  |  |  |  |
| 76-0004464405707644000-0607                                                                   | - |  |  |  |  |

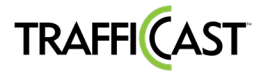

18. Click on Validate to decode the hex data. Green filled area text indicates the message meets the latest USDOT standard message format. If an error appears, re-evaluate the hex data based on the error. Observe...

|                                     | Validate Clear |   |
|-------------------------------------|----------------|---|
| gov.usdot.asn1.generated.j2735.dsro | .MessageFrame  |   |
| value MessageFrame ::= {            |                | 4 |
| messageld 18,                       |                |   |
| value MapData : {                   |                |   |
| msgissueRevision 4,                 |                |   |
| layerType intersectionData,         |                |   |
| layerID 0,                          |                |   |
| intersections {                     |                |   |
|                                     |                |   |
|                                     |                |   |
| 10 13015                            |                |   |
| h<br>revision 4                     |                |   |
| refPoint /                          |                |   |
| lat 337053880.                      |                |   |
| long -1177303869.                   |                |   |
| elevation 810                       |                |   |
| ).                                  |                |   |
| laneWidth 330,                      |                |   |
| laneSet {                           |                |   |
| 1                                   |                |   |

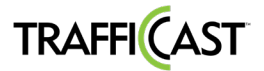

# BlueTOAD Spectra RSU Site Requirements Form

This form must be printed for each RSU along with the Sign-Off Checklist below.

#### SPECTRA RSU SITE REQUIREMENTS

Thank you for choosing the Spectra RSU. To ensure the best possible field deployment experience, please provide the information below. All fields are required and must be complete prior to scheduling your installation.

#### CONTACT INFORMATION

| Agency | Nam |
|--------|-----|
|        |     |

Agency Phone Number

Agency E-mail

#### INTERSECTION INFORMATION

The Spectra RSU requires a supported ATC 5.2b (or higher) compliant traffic controller with compatible software to generate Signal Phase and Timing messages. Intersection diagrams are required to generate MAP messages. FCC site licenses are required by law (47 C.F.R, Parts 90 and 95). Intersection latitude and longitude shall be in Decimal Degrees.

| Intersection Location          |                                   |
|--------------------------------|-----------------------------------|
| Intersection Latitude          | Intersection Longitude            |
| Intersection Diagram Provided  | Intersection Timing Plan Provided |
| Traffic Controller Brand       | Traffic Controller Model          |
| Traffic Controller Software    | Version                           |
| Traffic Controller IP Address  |                                   |
| Traffic Controller Subnet Mask |                                   |
| Traffic Controller Gateway     |                                   |
| ATMS Software                  | Version                           |
| FCC Site License Registered    | FCC Call Sign                     |
| FCC File Number                |                                   |

#### SPECTRA RSU INFORMATION

The Spectra RSU requires two IP addresses for Bluetooth and DSRC functionality. Serial numbers are found on device or packaging. Serial numbers may be left blank if unknown.

| Bluetooth Module Serial Number |  |
|--------------------------------|--|
| Bluetooth Module IP Address    |  |
| Bluetooth Module Subnet Mask   |  |
| Bluetooth Module Gateway       |  |
| DSRC Module Serial Number      |  |
| DSRC Module IP Address         |  |
| DSRC Module Subnet Mask        |  |
| DSRC Module Gateway            |  |

#### TRAFFICCAST SERVER ACCESS

The Spectra RSU requires internet access to the TrafficCast servers for collection and processing of Bluetooth data. Refer to Tech Bulletin TCI-FSB-ET-2011-01 (available on request) for more information.

Port 69 Opened 
Port 123 Opened 
Port 8010 Opened 
Port 10001 Opened

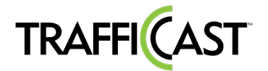

# System Evaluation Checklist

This form must be printed for each RSU along with the BlueTOAD Spectra RSU Site Requirements form.

Date:

| RSU Number:     |  |  |  |
|-----------------|--|--|--|
| Serial Number:  |  |  |  |
| RSU IP Address: |  |  |  |

| Category                                        | Items tested                                                                                                    |                                                                                                    | Date & Time | Pass | Signature of Evaluator |
|-------------------------------------------------|----------------------------------------------------------------------------------------------------|----------------------------------------------------------------------------------------------------|-------------|------|------------------------|
| Visual<br>Inspection                            | Confirm condition of hardware enclosure:<br>- Antennas with Connectors<br>- Enclosure Ports<br>- LEDs<br>- Enclosure                                              |                                                                                                    |             |      |                        |
| Confirm<br>Network<br>Configuration<br>Settings | Confir<br>open<br>Conta<br>assist                                                                                                    | rm ports 123, 8010 and 10001 are<br>and set for outbound data traffic.<br>act TrafficCast Support for<br>ance                                                    |             |      |                        |
| Confirm<br>Power Up                             | Power up unit and confirm all LEDs are<br>normal after the unit initializes.<br>LED Indicators:<br>Green – Device operational<br>Amber – Device ON<br>Red - Fault |                                                                                                    |             |      |                        |
| Confirm<br>Operation                            | 1.                                                                                                    | GPS Functionality Verified                                                                                                    |             |      |                        |
|                                                 | 2.                                                                                                    | SPaT, MAP, TIM and BSM Data<br>Broadcasting Verification:<br>Verified 11 messages per second<br>(generated by the RSU).<br>- 10 SPaT messages<br>- 1 MAP message |             |      |                        |
|                                                 | 3.                                                                                                    | SPaT, MAP, TIM and BSM Data<br>DSRC Message Verification<br>USDOT / SAE J2735 (March2016)                                                                        |             |      |                        |